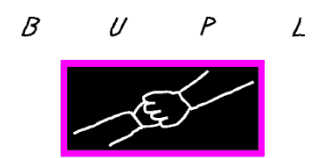

# Upload din eFaktura til BUPL gratis via Sproom

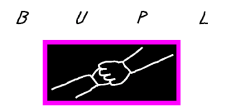

# Indhold

| Elektronisk faktura til BUPL                         | 3 |
|------------------------------------------------------|---|
| Hvordan uploader jeg en faktura via Sproom til BUPL? | 3 |
| Opret profil i Sproom                                | 3 |
| Opret faktura i Sproom                               | 6 |
| 14 dages arkiv i sproom                              | 8 |

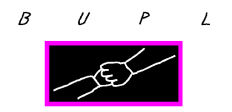

## Elektronisk faktura til BUPL

Hvis man ikke har en udbyder til at sende elektroniske fakturaer, kan man med fordel benytte sig af Sprooms gratis version.

Proceduren for hvordan man opretter sig i sproom og sender en faktura, beskrives herunder.

### Hvordan uploader jeg en faktura via Sproom til BUPL?

Gå ind på hjemmesiden www.sproom.net

#### **Opret profil i Sproom**

Når man har klikket på linket, vil man opleve en af de 2 nedenstående skærmbilleder. Ved begge tilfælde skal man klikke på enten **opret** eller **opret profil**.

| SPROOM                                 | н                                                               | IEM PRODUK | TER ENTERPRISE | PARTNERE OF | M SPROOM |           |
|----------------------------------------|-----------------------------------------------------------------|------------|----------------|-------------|----------|-----------|
|                                        |                                                                 |            |                |             |          |           |
|                                        |                                                                 |            |                |             |          |           |
|                                        |                                                                 |            | NG             |             |          |           |
|                                        | for alle virksomhede                                            | URERI      | NO             |             |          |           |
| SPROOM<br>STARTER                      | SEND FAXTURA<br>Ingen polifi Quer dig nut<br>SPROOM<br>BUSINESS | FAVORIT    | SPROOM         | NCED        |          |           |
| SPROM                                  |                                                                 | HJEM       | PRODUKTER      | ENTERPRISE  | PARTNERE | OM SPROOM |
| LOG IND                                |                                                                 |            |                |             |          |           |
| Udfyld venligst e-mail og adgangskode. | . Opret profil hvis du ikke allerede er oprettet.               |            |                |             |          |           |
| E-mail                                 | <b>\</b>                                                        |            |                |             |          |           |
| Adgangskode                            |                                                                 |            |                |             |          |           |
| Husk mig                               | •                                                               |            |                |             |          |           |
| Log ind Glemt adgangskode?             |                                                                 |            |                |             |          |           |

Indtast dine firmaoplysninger, enten som virksomhed eller privatperson. Afslut med at klikke på **Opret profil**.

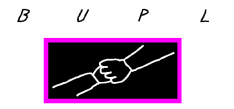

| ROM                       |              |  |  |  |  |
|---------------------------|--------------|--|--|--|--|
| RET PROFIL                |              |  |  |  |  |
| nark                      | $\checkmark$ |  |  |  |  |
| ksomhed 💿 Privatpersor    | 1            |  |  |  |  |
| т                         |              |  |  |  |  |
| gdamsvej                  | 124          |  |  |  |  |
| 10 København Ø            |              |  |  |  |  |
| ) har intet økonomisystem | $\checkmark$ |  |  |  |  |
|                           |              |  |  |  |  |
| n@bupl.dk                 |              |  |  |  |  |
| ernille TEST              |              |  |  |  |  |

Man modtager herefter en mail fra sproom, hvor man skal trykke på linket og bekræft oprettelse.

# Du er kun ét klik fra at blive Sproom-bruger!

Vi har registeret en oprettet profil i Sproom med firmanavnet TEST og e-mailadressen plh@bupl.dk.

Af sikkerhedsmæssige årsager bedes du venligst bekræfte, at det er dig, der er i gang med at oprettet en profil i Sproom. Klik på "Bekræft oprettelse" herunder, og registreringen vil endeligt blive gennemført. Du vil herefter modtage dit brugernavn og din adgangskode i en mail sendt til plh@bupl.dk.

Med venlig hilsen

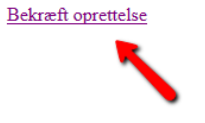

Copyright © 2017 Sproom, All rights reserved.

Sproom Solutions A/S <u>www.sproom.net</u> | support@sproom.net

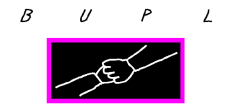

Log på ved at klikke tilbage til startsiden og log ind med mail og password som er modtaget på mail fra sproom.

# Her er dit brugernavn og adgangskode

Kære Sproom-bruger

Endnu engang tak fordi du har valgt at e-fakturere gennem Sproom. Nordens største samhandelsplatform for mere end 40.000 virksomheder.

Vi har oprettet et gratis Sproom Starter abonnement til dig og din virksomhed.

Log ind på Sproom med følgende oplysninger og følg dine fakturaer eller send en ny:

Brugernavn: plh@bupl.dk Adgangskode: 8gmkfb

Vi anbefaler, at du ændrer din adgangskode. Det gør du efter 'log ind' ved at vælge 'Indstillinger' og herefter 'Brugere'. Klik på bruger e-mailadressen og angiv den adgangskode, du ønsker at benytte fremadrettet.

Har du spørgsmål er du altid velkommen til at sende en mail til os på support@sproom.net.

God fornøjelse,

De bedste hilsner

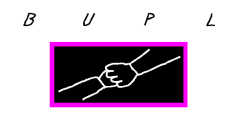

#### **Opret faktura i Sproom**

For at oprette en faktura, skal man klikke på menuen SALG og herefter i menuen i venstre side på **Send faktura**, fremkommer et indtastningsbillede, hvor man kan indtaste fakturaoplysningerne.

| SPRCOM                           | HJEM SALO                                                                                                    | G INDKØB SERVICES INDSTILLINGER HELPDESK                |
|----------------------------------|----------------------------------------------------------------------------------------------------|---------------------------------------------------------|
| SALG<br>Send faktura<br>Overblik | INDEN DU BEGYNDER AT TASTE<br>vil vi gerne præsentere dig for Tast Nemt. Læs me<br>for meget af det manuelle arbejde, når du taster fak | re om hvordan du kan slippe<br>turaer i Sproom. Tilmeld |
|                                  |                                                                                                    | INDTAST                                                 |
|                                  | FAKTURA Y                                                                                                    |                                                         |
|                                  | ▲ MODTAGER *                                                                                                    | FAKTURADATO: 17-02-2017                                 |

Man søger på modtager, ved at begynde at skrive firmanavnet i feltet og herefter vil der herunder fremkomme en liste over mulige firmaer.

| FAKTURA 50999                                      | *  |                                     |         |
|----------------------------------------------------|----|-------------------------------------|---------|
|                                                    |    |                                     |         |
| MODTAGER *                                         |    | FAKTURADATO:                        | 17-02-2 |
| bupl                                               | م  | LEVERINGSDATO:                      |         |
| <b>BUPL</b><br>Blegdamsvej 124<br>2100 København Ø |    | CVR: 26350514<br>EAN: 5790001679545 | 8       |
| <b>BUPL Århus</b><br>Mindegade 12<br>8000 Aarhus C | :: | CVR: 72970810                       | S=      |
| BUPL Bornholm<br>Storegade 38<br>3700 Rønne        | :  | CVR: 72975111                       | 0       |
| BUPL Evo                                           |    | CVR-10635942                        | 0-      |

Upload din papirfaktura ved at trykke på +UPLOAD og vælg din papirfaktura i din stifinder.

| NOTE                                   | Ø BILAG               |   |
|----------------------------------------|-----------------------|---|
| test af <u>sproom</u> faktura til BUPL | TestSproomFaktura.pdf | × |
|                                        | + UPLOAD              |   |

Når man er færdig med at indtaste oplysningerne, samt uploadet sin papirfaktura, skal man klikke på Send.

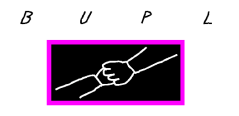

| SYNDER AT TASTE             |                                                                                                    |                                                                                                    |
|-----------------------------|----------------------------------------------------------------------------------------------------|----------------------------------------------------------------------------------------------------|
| entere dig for Test Nemt. L | æs mere om hvorden du ken silg                                                                                                    | 04                                                                                                    |
| hanuelle arbejde, när du te | ater fakturaer i Sproom.                                                                                                    | Time                                                                                                    |
|                             |                                                                                                    |                                                                                                    |
|                             | INI                                                                                                    | DTAST UPLO                                                                                                    |
|                             |                                                                                                    |                                                                                                    |
|                             |                                                                                                    |                                                                                                    |
| 50999                       |                                                                                                    |                                                                                                    |
| -                           |                                                                                                    |                                                                                                    |
|                             |                                                                                                    |                                                                                                    |
|                             |                                                                                                    |                                                                                                    |
|                             | FAKTURADATO:                                                                                                    | 27-01-2017                                                                                                    |
| Q                           | LEVERINGSDATO:                                                                                                    | 27-01-2017                                                                                                    |
|                             | ORDREREFERENCE                                                                                                    | Test Sproom                                                                                                    |
|                             |                                                                                                    |                                                                                                    |
|                             | KUNUEREPERENCE:                                                                                                    | AUM                                                                                                    |
|                             | KONTONUMMER:                                                                                                    |                                                                                                    |
|                             | VALUTA:                                                                                                    | окк M                                                                                                    |
|                             |                                                                                                    |                                                                                                    |
|                             |                                                                                                    |                                                                                                    |
|                             | l elt ekski, mome                                                                                                    | 1000,00                                                                                                    |
|                             | Rebet                                                                                                    | 0,00                                                                                                    |
|                             | Momegrundleg                                                                                                    | 1000,00                                                                                                    |
|                             | Moma                                                                                                    | 250,00                                                                                                    |
|                             | FAKTURATOTAL                                                                                                    | 1250,00                                                                                                    |
|                             | Ø BILAG                                                                                                    |                                                                                                    |
|                             |                                                                                                    |                                                                                                    |
|                             |                                                                                                    |                                                                                                    |
|                             |                                                                                                    |                                                                                                    |
|                             | + UPLOAD                                                                                                    |                                                                                                    |
|                             |                                                                                                    |                                                                                                    |
|                             |                                                                                                    |                                                                                                    |
|                             |                                                                                                    |                                                                                                    |
| REG. NR.:* KONTONUM         | IMER:* REFERENC                                                                                                    | ETEKST:                                                                                                    |
| 0400 402135155              | 0                                                                                                    |                                                                                                    |
| EN BETALINGSFORM PÅ P       | ROFIL                                                                                                    |                                                                                                    |
|                             | Gem                                                                                                    | Via Send                                                                                                    |
|                             | Giarri                                                                                                    |                                                                                                    |
|                             |                                                                                                    | <b>_</b>                                                                                                    |
|                             |                                                                                                    |                                                                                                    |
|                             | SYNDER AT TASTE           entere dig for Tast Nemt L           servesia arbejde, når du ta           609999           *           Ø0           Ø0           Ø0           Ø0           Ø0           Ø0           Ø0           Ø0           Ø0           Ø1           Ø2           Ø2           Ø0           Ø0           Ø00           Ø00           Ø00           Ø00           Ø00           Ø00           Ø00           Ø00           Ø00 | SYNDER AT TASTE entere dig for Tast Nerrt. Lass mere on hvorden du ken silp<br>warusle arbejde, når du taster fakturær i Sproon. |

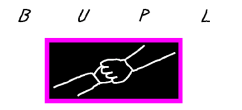

| SALG         |                                                                                                    |  |  |  |  |  |
|--------------|----------------------------------------------------------------------------------------------------|--|--|--|--|--|
| Send faktura | DIN FAKTURA ER PÅ VEJ                                                                                                    |  |  |  |  |  |
| Overblik     | Din faktura vil nu blive sendt, og du kan finde den i dit Overblik under Salg. Her kan du også følge med i<br>status på hver enkelt forsendelse.                                 |  |  |  |  |  |
|              | Såfremt der opstår problemer, vil du straks modtage en mail. Skulle du alligevel have spørgsmål angående<br>forsendelsen, er du veikomment til at skrive til support@sproom.net. |  |  |  |  |  |
|              | Vil du taste en ny faktura?                                                                                                    |  |  |  |  |  |
|              | DET KAN BLIVE MEGET LETTERE FOR DIG AT SENDE FAKTURAER I SPROOM                                                                                                    |  |  |  |  |  |
|              | GØR INDTASTNING LETTERE           Med Tast Nemt kan du for blot DKK 29,-/md. gøre indtastning af fakturaer og kreditnotaer i Sproom meget hurtigere. Læs mere!         Tilmeld   |  |  |  |  |  |
|              |                                                                                                    |  |  |  |  |  |

## 14 dages arkiv i sproom

Under menupunktet **Overblik**, kan man se sine sendte fakturaer i 14 dage fra man har sendt den.

| SPROM                            |            |               | HJEM SALG | INDKØB SERVIO | ES INDSTILLINGER | HELPDESK         |
|----------------------------------|------------|---------------|-----------|---------------|------------------|------------------|
| SALG<br>Send faktura<br>Overblik | OVERBLIK   |               |           | S             | 30               | Q                |
|                                  | HISTORIK   |               |           |               |                  |                  |
|                                  | 27-01-2017 | Faktura 50999 | Til BUPL  |               | DKK 1.250,00 🌘   |                  |
|                                  |            |               |           |               | K < 1            | $\triangleright$ |
|                                  | mmm        | nnnn          | nnn       | mm            | n n n            |                  |